## Manuál pro přihlašování závodníku na Pohár rozhlasu.

Přihlášení družstva do Poháru rozhlasu se provede tak, že na <u>www.poharrozhlasu.cz</u> kliknete na Aktuality a na článek Český atletický svaz otevřel on-line přihlášky pro okresní (obvodní) kola 49. ročníku Poháru rozhlasu s Českou spořitelnou. Tam je popis přihlášení školy – **POZOR!** Pro jednu školu lze zadat jen jednu mailovou adresu! (pro 10.5. zadávejte jen družstva starších a pro 11.5. jen družstva mladších – pro oba dny platí stejné přihlášení a bude platit i pro postupující do krajských kol). **Název školy prosím uvádějte zjednodušený např. ZŠ Vlašim Vorlina nebo ZŠ Benešov Dukelská nebo ZŠ a MŠ Postupice**, bez adres a dalších textů – dělá to potom problém v softwaru, ve kterém je závod veden.

Jakmile se přihlásíte, můžete hned zadávat i jména závodníků a závodnic pro jednotlivá družstva. Po prvním přihlášení Vám na uvedený mail přijde zpráva označena **FW: Český Atletický Svaz - potvrzení založení účtu.** Pokud budete chtít příště do přihlášek vstoupit (hledejte je odkaz přihláška na <u>www.poharrozhlasu.cz</u> – hledejte dle datumu a místa konání), musíte opět zadat daný mail a heslo, které jste zadali a které Vám přišlo v potvrzovacím mailu.

| PŘIHLÁŠKA NA SOUTĚŽ |                                        |        |                    |                        |                 |             |           |          | marti           | in.svoboda@velte | •ko.cz / 也 Odh | ılásit se           |                 |      |
|---------------------|----------------------------------------|--------|--------------------|------------------------|-----------------|-------------|-----------|----------|-----------------|------------------|----------------|---------------------|-----------------|------|
| Okresní kolo        | Poháru rozhlasu - Vlašim               |        |                    |                        |                 |             |           |          |                 |                  |                |                     |                 |      |
| Pořadatel:          | Městský sportovní areál "Na Lukách     | " ve \ | /lašimi, Martin Sv | oboda, martin.segi.svo | boda@seznam.cz, | 723636734   |           |          | Nereg           | istrovaní: A     |                |                     |                 |      |
| Přihlášky:          | : 3.4.2017 12:00:00 - 9.5.2017 0:00:00 |        |                    |                        |                 |             |           |          | Pr              | ezentace: 26     | .4.2017        | 7 9:55:31 - 10.5.20 | 17 0:00:00      |      |
| Přihlášk            | a závodníka školy <b>ZŠ VI</b>         | ašir   | n                  |                        |                 |             |           |          |                 |                  |                |                     |                 | ^    |
| Příjmení            |                                        |        | Jméno              |                        |                 | Datum naroz | ení       |          | Kategorie       |                  |                |                     |                 |      |
|                     |                                        |        |                    |                        |                 |             |           | <b>#</b> | Mladší žáci (ZŠ | 67. třída)       |                |                     |                 | v    |
| Disciplína          |                                        |        | Výkon              |                        | sč              | D           | ružstvo   |          |                 |                  |                |                     |                 |      |
| 60 m                |                                        | ٣      |                    |                        |                 |             | -         | ٣        |                 |                  |                |                     |                 |      |
| Poznámka            |                                        |        |                    |                        |                 |             |           |          |                 |                  |                |                     |                 |      |
|                     |                                        |        |                    |                        |                 |             |           |          |                 | Mimo so          | outez          |                     |                 |      |
|                     |                                        |        |                    |                        |                 |             |           |          |                 |                  |                |                     |                 | _    |
|                     |                                        |        |                    |                        |                 |             |           |          |                 |                  |                | VLOŽIT ZÁ           | VODNÍKA         |      |
|                     |                                        |        |                    |                        |                 |             |           |          |                 |                  |                |                     |                 |      |
| Kategorie:          |                                        | ~      | Hledaný text       |                        |                 |             | Disiplína |          |                 |                  | ~              | Zobrazit<br>VŠE     |                 | ~    |
|                     |                                        |        |                    |                        |                 |             |           |          |                 |                  |                |                     |                 |      |
| Přehled př          | řihlášených                            |        |                    |                        |                 |             |           |          |                 |                  |                | 🔒 Tisk přihlášky    | Export do ex    | celu |
| sč                  | Jméno                                  | Naro   | zen                | Oddíl                  |                 | Disciplína  | Kateg.    | Výkon    |                 | Poznámka         |                |                     |                 |      |
|                     | Svoboda Martin                         |        | 12.03.2001         | ZŠ Vlašim              |                 | 60 m        | Žci       |          | 07.99           |                  |                |                     | 42              | ×    |
|                     | Svoboda Martin                         |        | 12.03.2001         | ZŠ Vlašim              |                 | koule 4kg   | Žci       |          |                 |                  |                |                     | ත               | ×    |
|                     |                                        |        |                    |                        |                 |             |           |          |                 |                  |                |                     |                 |      |
| I< < 1              |                                        |        |                    |                        |                 |             |           |          |                 |                  |                |                     | 1 - 2 of 2 iter | ms   |

Pro zadávání závodníků je pak tato přihlašovací tabulka:

Nejprve vyberte kategorii – mladším žáci nebo žákyně, starší žáci nebo žákaně – kterou chcete zadávat. Zapište Příjmení, Jméno a datum narození (klikněte do buňky, objeví se kalendář, pokud chcete jiný rok, klikněte na označení měsíc a rok a najdete správný, pak i měsíc a den a máte zadáno – můžete také datum rovnou zapsat ve tvaru dd.mm.rrrr což je rychlejší), vyberte disciplínu a případně výkon, ten je vhodný u běhů (pro nasazení lepších

závodníků), jinde není podstatný. Nyní je třeba stisknout

Již vložení závodníci jsou dole pod přihlašovací tabulkou.

| Přehle | d přihlášených |            |           |            |        |       |       |          | 🔒 Tisk přihlášky | 🛛 🖹 Export do excelu |
|--------|----------------|------------|-----------|------------|--------|-------|-------|----------|------------------|----------------------|
| sč     | Jméno          | Narozen    | Oddíl     | Disciplína | Kateg. | Výkon |       | Poznámka |                  |                      |
|        | Svoboda Martin | 12.03.2001 | ZŠ Vlašim | 60 m       | Žci    |       | 07.99 |          |                  | 42 ×                 |
|        | Svoboda Martin | 12.03.2001 | ZŠ Vlašim | koule 4kg  | Žci    |       |       |          |                  | 63 ×                 |
|        |                |            |           |            |        |       |       |          |                  |                      |
| 1< <   | 1 > >1         |            |           |            |        |       |       |          |                  | 1 - 2 of 2 items     |

Pokud má závodník druhou disciplínu je nejrychlejší kliknou na ikonku "Kopie přihlášky"

| Copie přihlášky 🖓 🎦 | , zobrazí se        | e tabulka | )            |                |      |                 |
|---------------------|---------------------|-----------|--------------|----------------|------|-----------------|
| Přihláška na soutěž | ź - kopie přihlášky |           |              |                | ×    |                 |
| Příjmení            | Jméno               |           | Kategorie    |                |      |                 |
| Svoboda             | Martin              |           | Starší žáci  | (ZŠ 89. třída) | T    |                 |
| Datum narození      | Výkon               | sč        |              | Družstvo       |      |                 |
| 12.03.2001          |                     |           |              | -              | Ŧ    |                 |
| Disciplína          |                     |           |              |                |      |                 |
| 600 m               |                     | ▼ □ N     | /limo soutěž |                |      |                 |
| oznámka             |                     |           |              |                |      |                 |
|                     |                     |           |              |                |      |                 |
|                     |                     |           |              |                |      |                 |
|                     |                     |           |              | ULOŽIT ZR      | UŠIT |                 |
|                     |                     |           |              |                |      |                 |
|                     |                     |           |              |                |      | l, kde vyberete |

disciplínu a případně zapíšete výkon a zbytek máte vyplněn > stisknout "ULOŽIT".

Pokud chcete závodníka z disciplíny vymazat musíte stisknout ikonu "Smazat závodníka" na

|                                 | Smazat závodníka | × |                             |
|---------------------------------|------------------|---|-----------------------------|
|                                 | 42               | × |                             |
| konci řádku vloženého závodníka |                  |   | . To musíte ještě potvrdit. |

Štafety zatím nezadávejte, budou se zadávat až na místě.

Když budete zadávat **další kategorii**, tak se hodí mít kategorii vyfiltrovanou, tj. vybrat ji na filtrovacím řádku – kategorie se trochu liší od zadávání

| Kategorie: 🗸 🗸 | Hledaný text | Disiplína 🗸 🗸 | Zobrazit<br>VŠE | ~ |
|----------------|--------------|---------------|-----------------|---|

Starší žáci (ZŠ 8.-9. třída) = ŽÁCI a tak podobně ML.ŽÁCI a stejně tak i ŽÁKYNĚ a ML. ŽÁKYNĚ.

Jinak se závodníci řadí podle disciplín a je to nepřehledné!

Martin Svoboda 26.4.2017

Doplňte k 10 vybraným atletům ještě 2-3 náhradníky, které označíte "Mimo soutěž" a když Vám někdo vypadne, tak jej vezmete na závody. Ušetříte nám pořadatelům tím dost práce na začátku. Doplňování je pak o dost složitější, než škrtání náhradníků. Děkujeme.